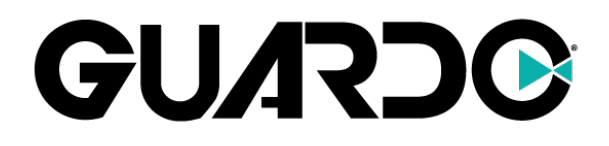

# **FIT COACH EXPLORE - MANUAL**

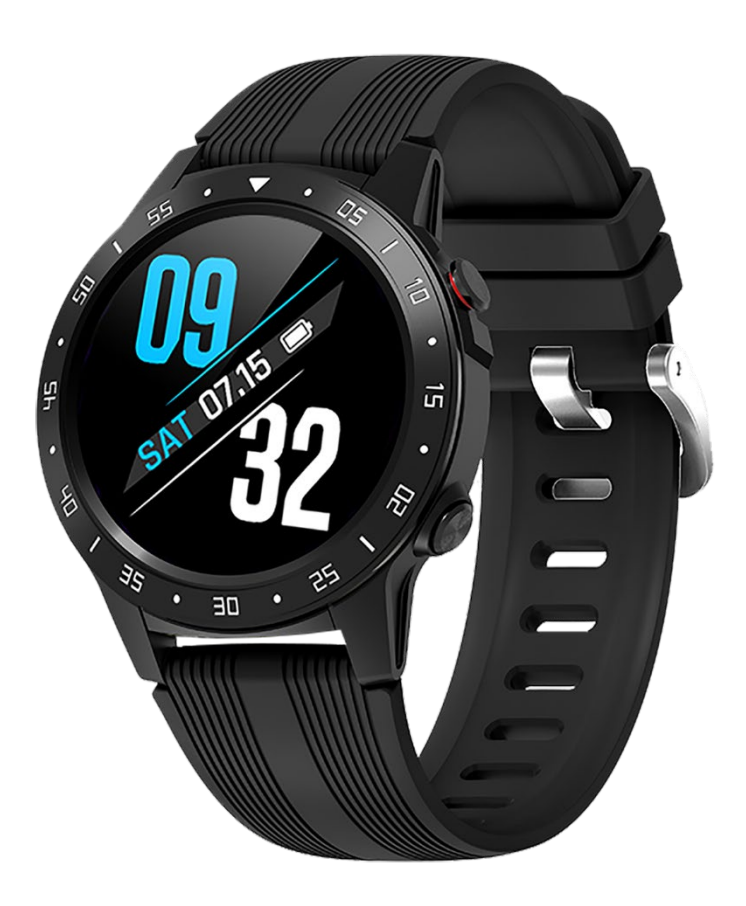

# Gefeliciteerd met de aankoop van de GUARDO FIT COACH EXPLORE!

# STAP-PER-STAP:

- 1. Laad de activity tracker op.
- 2. Download & installeer de 'GUARDOACTIVE' App van de Google Play & App STORE op je smartphone of tablet (compatibele App operating systemen = iOS 8.0 & hoger + ANDROID 4.4 & hoger + Bluetooth 4.0 & hoger).
- 3. Verbind je smartphone/tablet met je Fit Coach activity tracker via de App.
- 4. De correcte tijd en datum zullen nu verschijnen op je horloge.
- 5. Klaar om te starten!

# **1. TOETSEN EN ONDERDELEN**

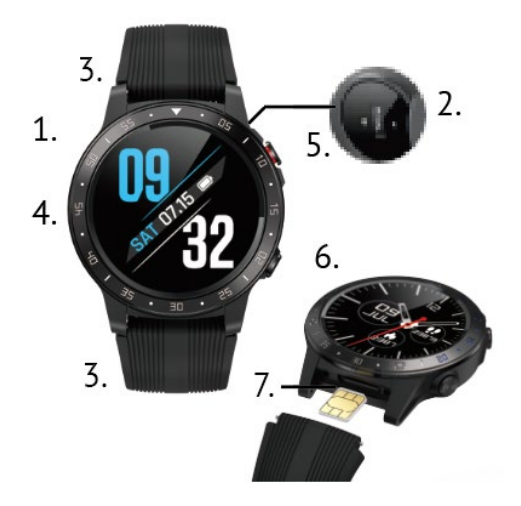

- 1. Hoofdeenheid/host
- 2. Oplaadcontacten
- 3. Afneembare bandjes
- 4. Kleurenscherm
- 5. Scherm AAN/UIT-knop
- 6. Menuknop
- 7. SIM-kaartsleuf

Je kan data opvragen door middel van de volgende toetsen:

# SCHERM AAN/UIT KNOP

- Druk op de 1x om het scherm te activeren. De volgende informatie wordt weergegeven: Datum, tijd, aantal verbrande calorieën & aantal stappen.
- Houd de toets ingedrukt om het horloge aan of uit te schakelen.

# **MENU / FUNCTIEKNOP**

- In het hoofdmenu/startpagina, druk 1x om naar de hartslagfunctie te gaan.
- Je kan ermee door bepaalde menu's bladeren (zoals tijdens een sport)
- Je kan er bepaalde functies mee activeren (bv kompascallibratie, "min" in de calculator, "terugkeren" bij luchtdruk, ... )

# TOUCHSCREEN

• Veeg over het scherm (omhoog / omlaag, links / rechts) om verschillende interfaces te openen. Navigeer stapper-stap door de data van je horloge: Activiteitsgegevens, Hartslag, Sportmodus...

# 2. DE FIT COACH EXPLORE OPLADEN

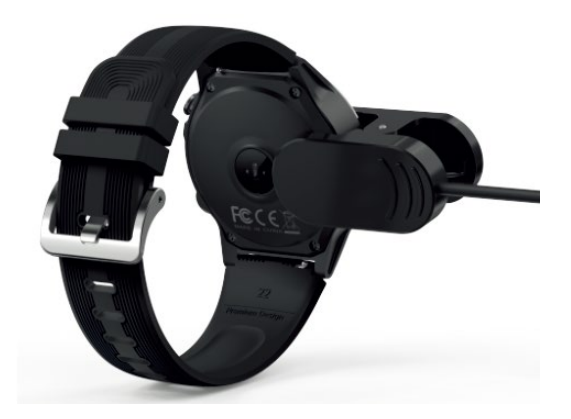

- 1. Steek de USB-stekker van de meegeleverde oplaadkabel in een 5V USB- stroombron, zoals je laptop, USB thuislader of power bank.
- 2. Plaats de klem van de oplaadkabel op je horloge. Lijn de oplader uit met de metalen oplaadcontacten (2) aan de achterkant van het horloge.
- 3. Wanneer je de Fit Coach oplaadt, zal deze kort trillen en het batterijsymbool met batterijpercentage weergeven op het scherm.

# Opmerking:

- De werktijd na het volledig opladen van de hoofdeenheid is tot 2 dagen.
- De batterijstatus kan ook nagekeken worden in de App !

# **3. HET TOESTEL MET JE SMARTPHONE VERBINDEN**

1. Download de "GUARDOACTIVE App" van de App Store of de Google Play Store.

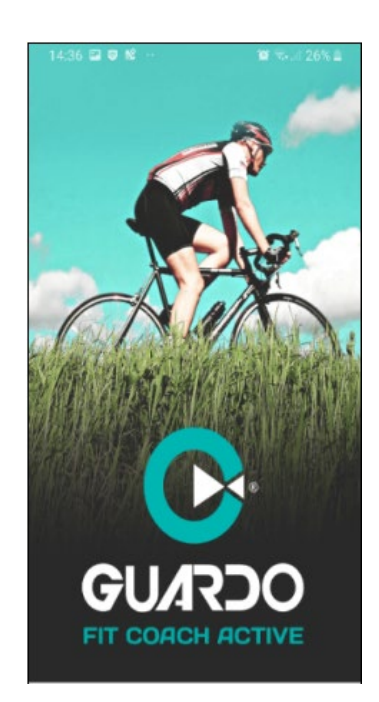

- 2. Zorg dat Bluetooth actief is op je smartphone of tablet!
- 3. Open de App (bij het eerste gebruik na het installeren van de App, dien je eerst een aantal opstartschermen naar links weg te swipen)
- 4. Tik op **"beginnen**"

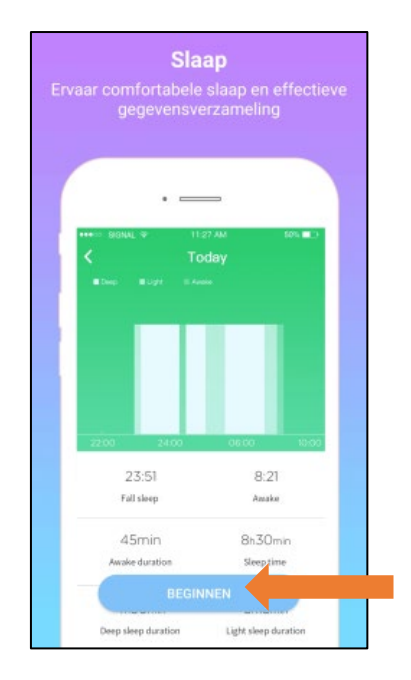

- 5. Account aanmaken via "registreren" of kies "aanmelden" als je reeds een account hebt. Kies "niet inloggen" als je wenst verder te gaan zonder account. Wanneer je kiest om een account te registreren, kan je kiezen om dit met je gsm nummer of je emailadres te doen. Standaard staat de App ingesteld op registratie via telefoon. Indien je dit wenst te wijzigen in registratie via email, tik dan in de rechterbovenhoek van de App op "registratie via email"
  - Account registreren via telefoon:
    - selecteer het land
    - voer het telefoonnummer in zonder de eerste 0
    - kies een wachtwoord
    - tik op "verificatiecode verkrijgen"
    - vul de code in die je per SMS ontvangt
    - tik op "registreren"
  - Account registreren via email:
    - voer het emailadres in waarmee je het account wil registreren
    - kies een wachtwoord
    - tik op "verificatiecode verkrijgen"
    - vul de code in die je per email ontvangt (indien je de email na enkele ogenblikken niet ontvangt, kijk dan de spamfolder na)
    - tik op "registreren"

0

- Een derde optie is "aanmelden via Facebook".
  - Wanneer je deze optie verkiest, tik je op het Facebook logo en log je in met je logingegevens van Facebook.

|                                 | K Reg              | gistratie via e-mail     | K R  | egistratie via telefoon    |
|---------------------------------|--------------------|--------------------------|------|----------------------------|
| GUARDO                          | GUAR               |                          | GUA  | <b>SOC</b> -               |
| Leg uw activiteitsgegevens vast | België             | +32 >                    |      |                            |
|                                 |                    |                          |      |                            |
|                                 | Wachtwoord         | •                        |      | Verificatiecode verkrijgen |
| 2 2                             | Verificatiecode Ve | rificatiecode verkrijgen | Dagi |                            |
| REGISTREREN AANMELDEN           | Registre           | en                       | Regi | streren                    |
|                                 | Regionel           |                          |      |                            |
| NIETINLOGGEN                    |                    |                          |      |                            |
| Aanmelden via derde partij      |                    |                          |      | via derde partii           |
|                                 | Aanmelden via de   | roe partij               |      | Ð                          |

6. Geef de App alle toestemmingen wanneer hier om wordt gevraagd en geef de GuardoActive App de toestemming om meldingen te versturen

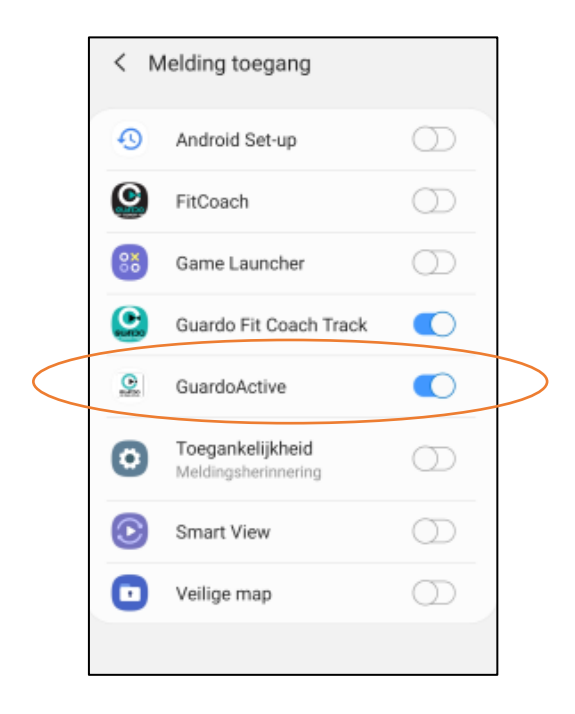

7. Tik op onderaan in de App op "Toestel" en dan bovenaan op "Nieuw toestel toevoegen"

|                      | ⊕ Nieuw toestel toevoegen                 |   |  |  |
|----------------------|-------------------------------------------|---|--|--|
| Toes                 | stel                                      |   |  |  |
|                      | 0 0                                       |   |  |  |
|                      | Anti-diefstal SMS-melding                 |   |  |  |
| And                  | aren                                      |   |  |  |
| 0                    | Bewegingsherinnering                      |   |  |  |
| 0                    | 🥑 Alarm                                   |   |  |  |
| 0                    | O Hartslagmeter                           |   |  |  |
| 0                    | <ul> <li>Alarmtrillingen 4Keer</li> </ul> |   |  |  |
| O Tegenlicht 2tweede |                                           | > |  |  |
| 0                    | Slimme camera                             |   |  |  |
| 0                    | Meldingsinstellingen                      | > |  |  |
|                      | 0 0 2                                     |   |  |  |

8. Wanneer uw Fit Coach in de lijst verschijnt, tik je erop

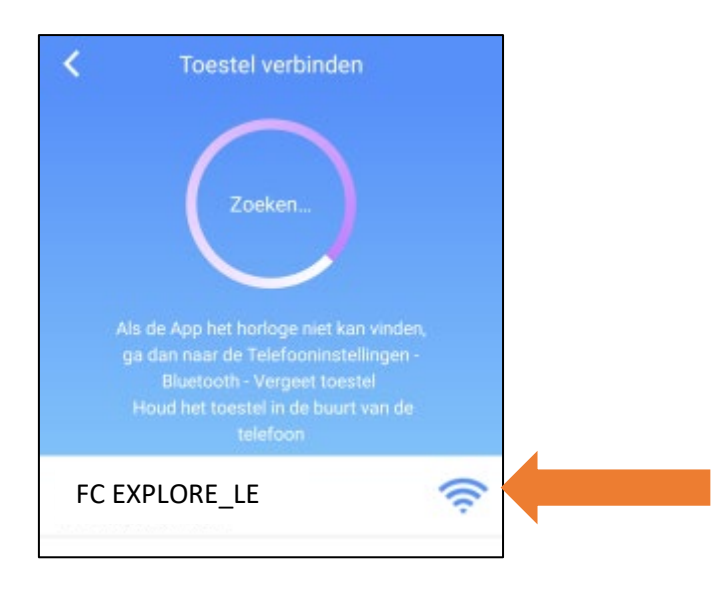

9. Er verschijnt nu op je telefoon een melding "**Volg aub de instructies**". Tik op het groene vinkje op het scherm van de Fit Coach om de verbinding te bevestigen.

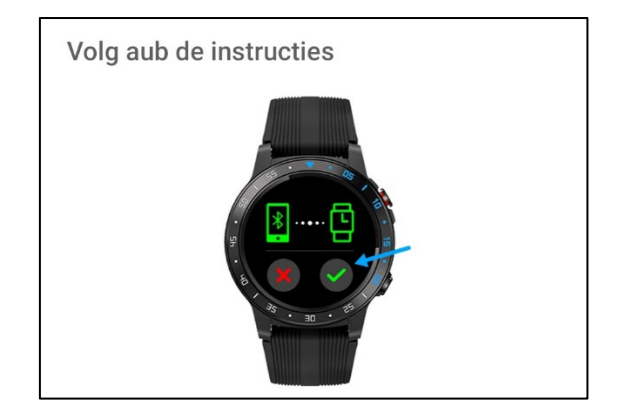

10. Op uw telefoon verschijnt de volgende melding. Tik op "**OK**"

| Bluetooth-koppelverzoek      |  |  |
|------------------------------|--|--|
| Sleutel: 489244              |  |  |
| Koppelen met FC EXPLORE_LE ? |  |  |
| Annul. OK                    |  |  |

- 11. Kies voor iOS <u>ook</u> 'FC EXPLORE' in het Bluetooth<sup>®</sup>-menu van je smartphone/tablet en maak verbinding. Bevestig nogmaals de verbinding op je horloge.
- 12. De Fit Coach is nu verbonden. Op het horloge (wanneer je naar beneden swipet) komt het Bluetooth -icoon half oranje/half blauw te staan wanneer beide Bluetooth-verbindingen verbonden zijn. Blauw = verbonden via de app, oranje = verbonden via het Bluetooth -menu van je gsm.

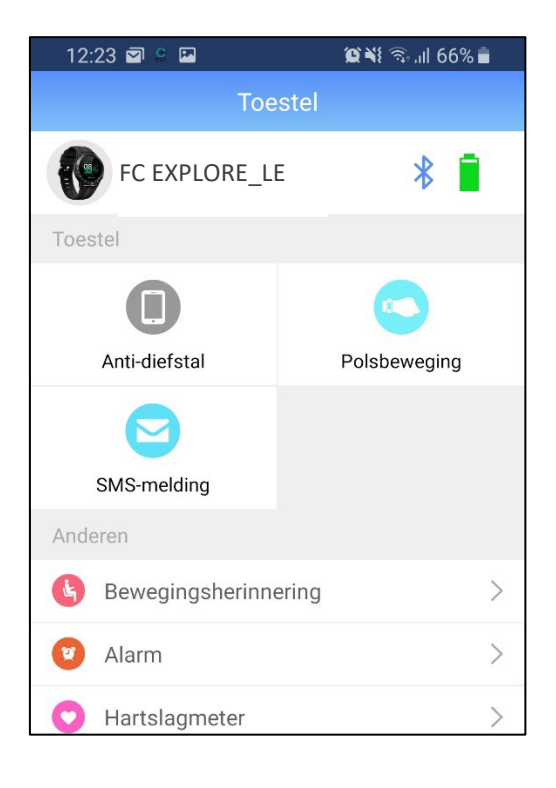

Het Bluetooth-bereik tussen je horloge en smartphone / tablet is 5 tot 10m max.

- ✓ Binnen dit bereik kan je de data tussen je horloge en smartphone synchroniseren.
  - ✓ Buiten dit bereik kan je de data niet synchroniseren.

Zodra je opnieuw binnen het bereik komt, zal je Fit Coach AUTOMATISCH herverbinden met de smartphone / tablet. (Handmatig synchroniseren is mogelijk door het Gegevens-scherm in de App met de vinger naar beneden te vegen).

Zodra het toestel verbonden is met de App zal de App automatisch de correcte datum en tijd weergeven en gegevens met betrekking tot je hartritme, activiteiten en slaapstatus automatisch opslaan en analyseren.

♥ Wanneer je ervoor kiest de app-verbinding met je Fit Coach te "**Ontkoppelen**", kan alle data verloren gaan.

# **Opmerkingen:**

! Voor het synchroniseren van gegevens van de Fit Coach naar de App moet er altijd een Bluetooth-verbinding zijn tussen horloge en App. Zorg ervoor dat het scherm van je Fit Coach actief is.

# 4. GEBRUIKERSINSTELLINGEN

We raden je aan om altijd de gevraagde data op je profiel in te vullen:

# Geslacht – grootte – gewicht

Dit kan de berekening en registratie van je dagelijkse activiteit beïnvloeden.

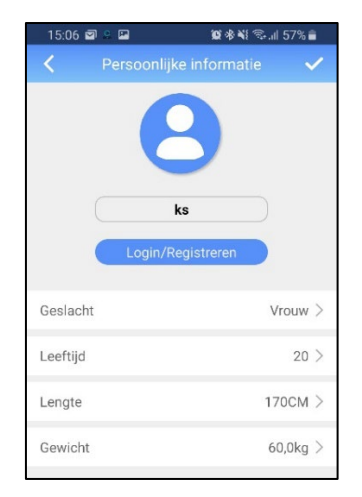

We raden je ook aan om steeds je persoonlijke doelen in te stellen: Aantal stappen / dag

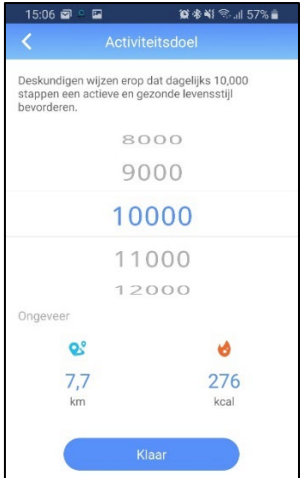

# 5. FIT COACH SCHERM & INTERFACES

Veeg over het scherm (omhoog / omlaag, links / rechts) om verschillende interfaces te openen.

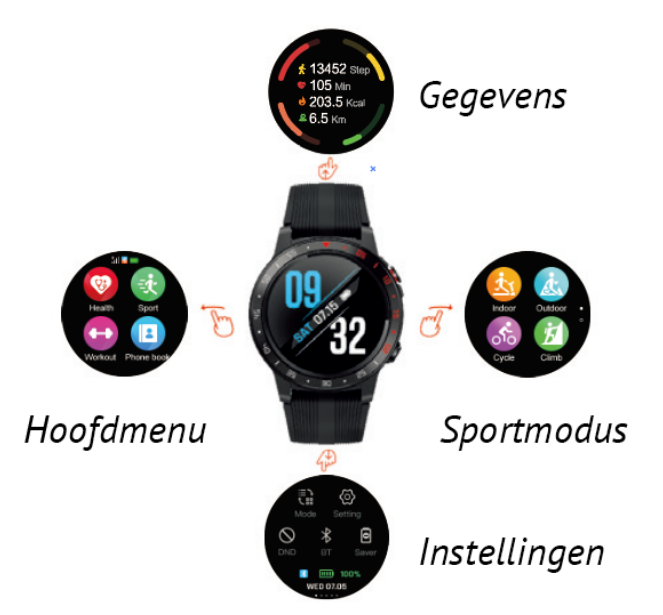

# 1. Standby scherm

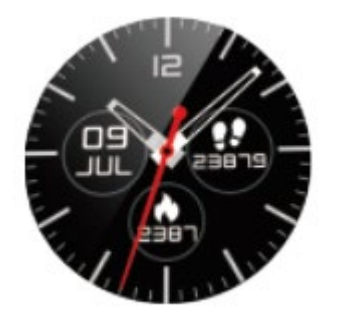

Tijd / datum / batterijstatus / aantal stappen

# Wijzerplaat aanpassen

Druk in de standby-modus lang op het scherm en veeg naar links of rechts om verschillende wijzerplaten te bekijken. Druk op "**OK**" om te selecteren.

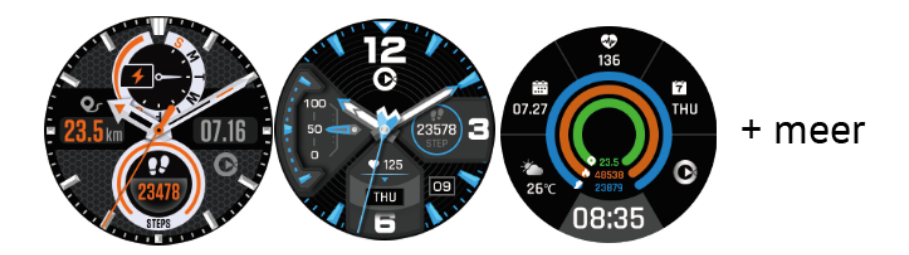

# 2. Instellingen

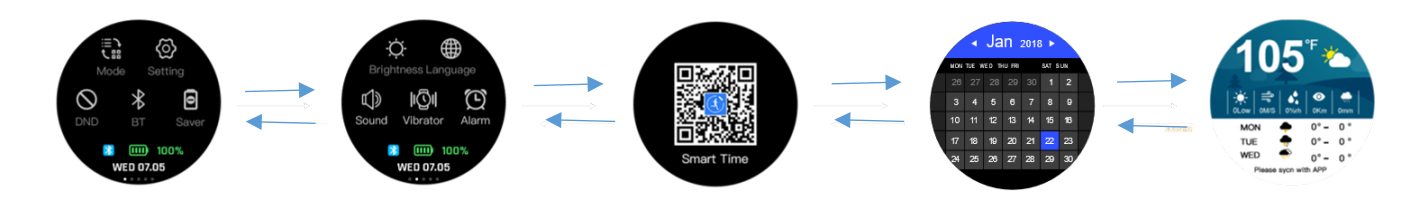

Druk op het bijbehorende pictogram om de volgende instellingen in te stellen:

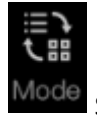

Schermweergave: kies hoe de weergave van het hoofdmenu eruit ziet:

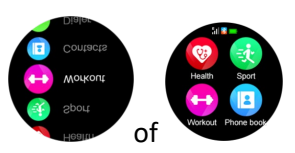

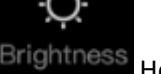

Helderheid: keuze uit 5 niveaus

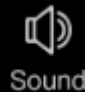

Geluid: geluid van het horloge aan- of uitschakelen

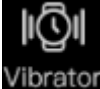

Trilling: trillingen van het horloge aan- of uitschakelen

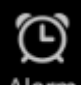

Alarmmeldingen aan- of uitschakelen

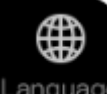

anguage Taal: kies de gewenste taal voor het horloge

# 0 Save

Energiebesparende modus: horloge wordt in spaarstand geschakeld, enkel batterijstatus en tijd worden getoond. Bluetooth verbinding met smartphone wordt verbroken. Druk lang op je scherm om de besparingsmodus opnieuw te verlaten.

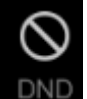

Niet storen (DND): meldingen worden uitgeschakeld

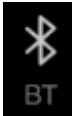

Bluetooth: Bluetooth aan- of uitschakelen

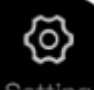

Overige instellingen: Hier kun je nog meer instellingen voor het horloge selecteren: volume, beltoon, tijden datum... Door nog verder naar rechts te vegen, kunt u ook de kalender en de weersvoorspelling raadplegen:

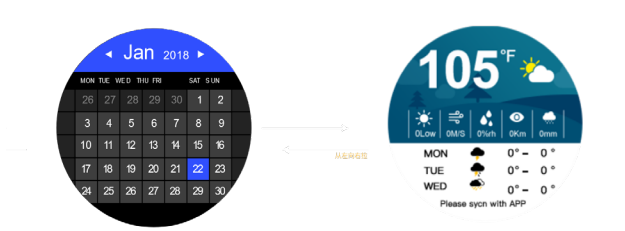

# 3. Hoofdmenu

Druk op het bijbehorende pictogram om de belangrijkste functies van het horloge te bekijken:

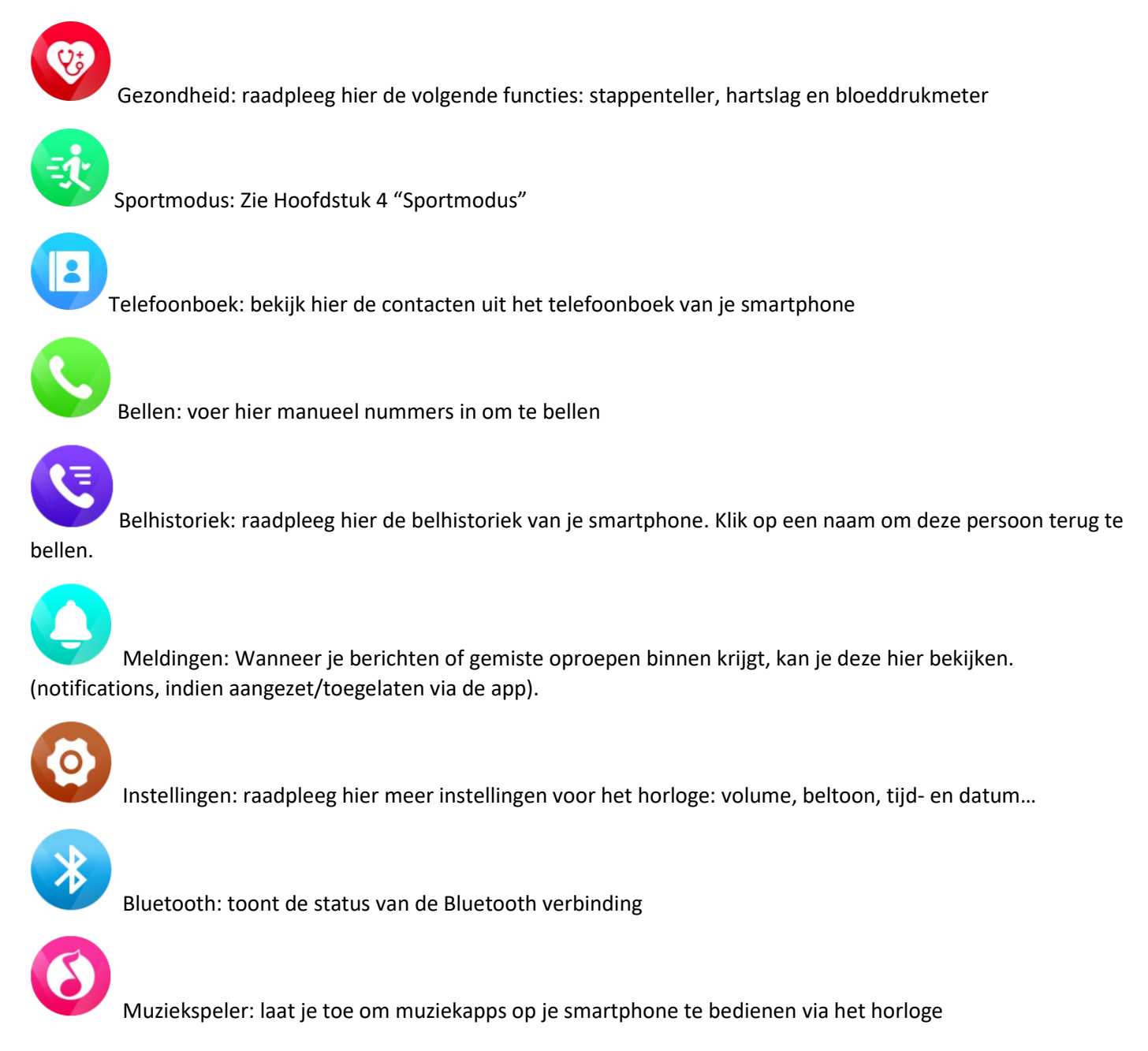

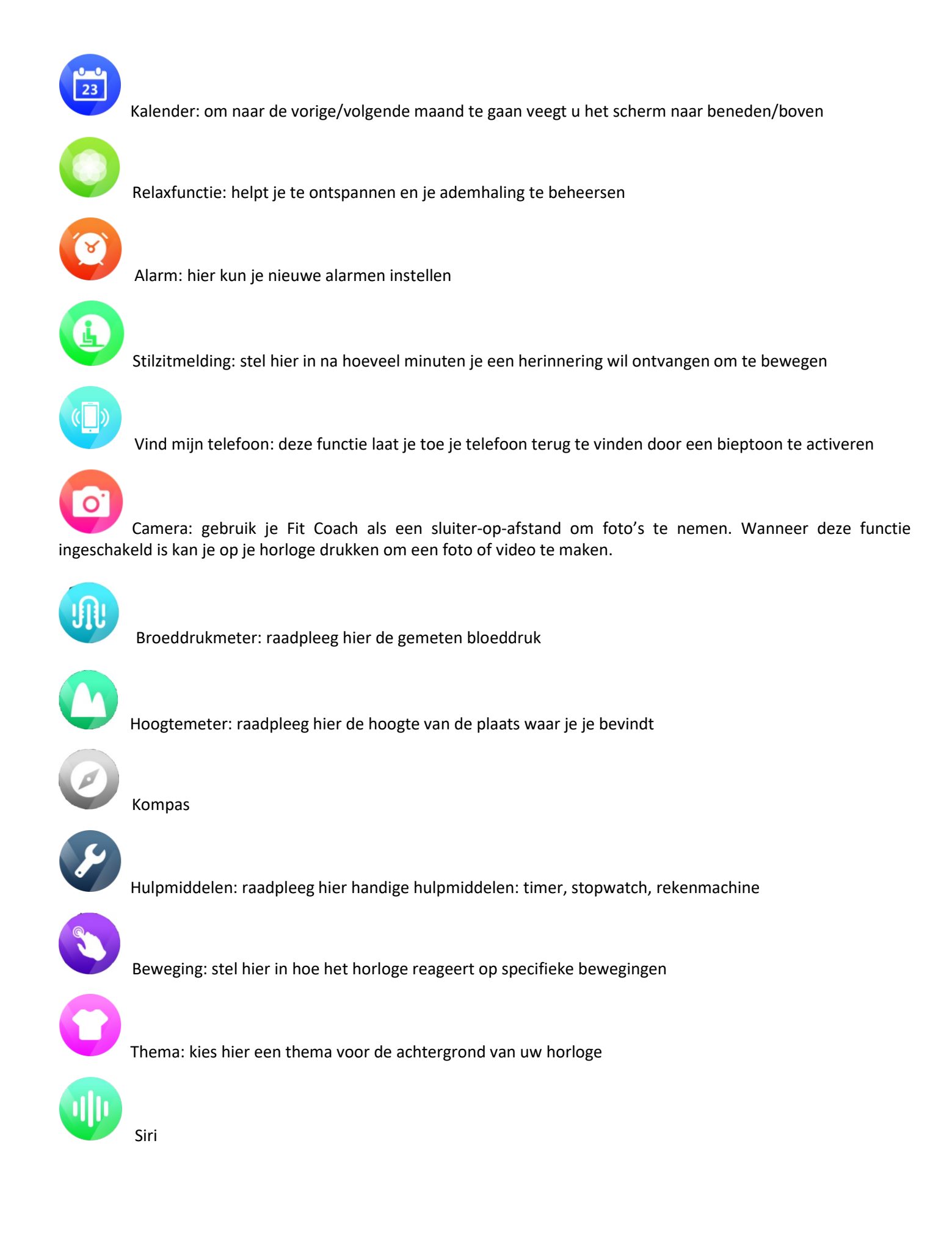

# 4. Sportmodus

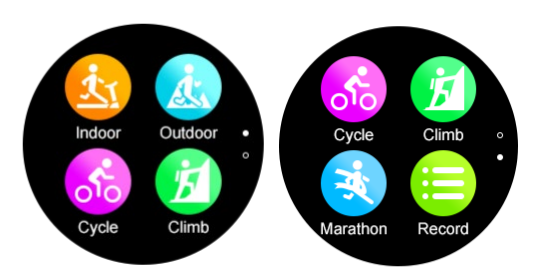

Activeer hier een van de gewenste sporten: indoor lopen, outdoor lopen, fietsen, klimmen, marathon. Indien GPS tracking beschikbaar is, kun je de GPS hier activeren. Het kan enkele minuten duren alvorens GPS connectie wordt gemaakt. Zorg dat je dit wel buiten doet.

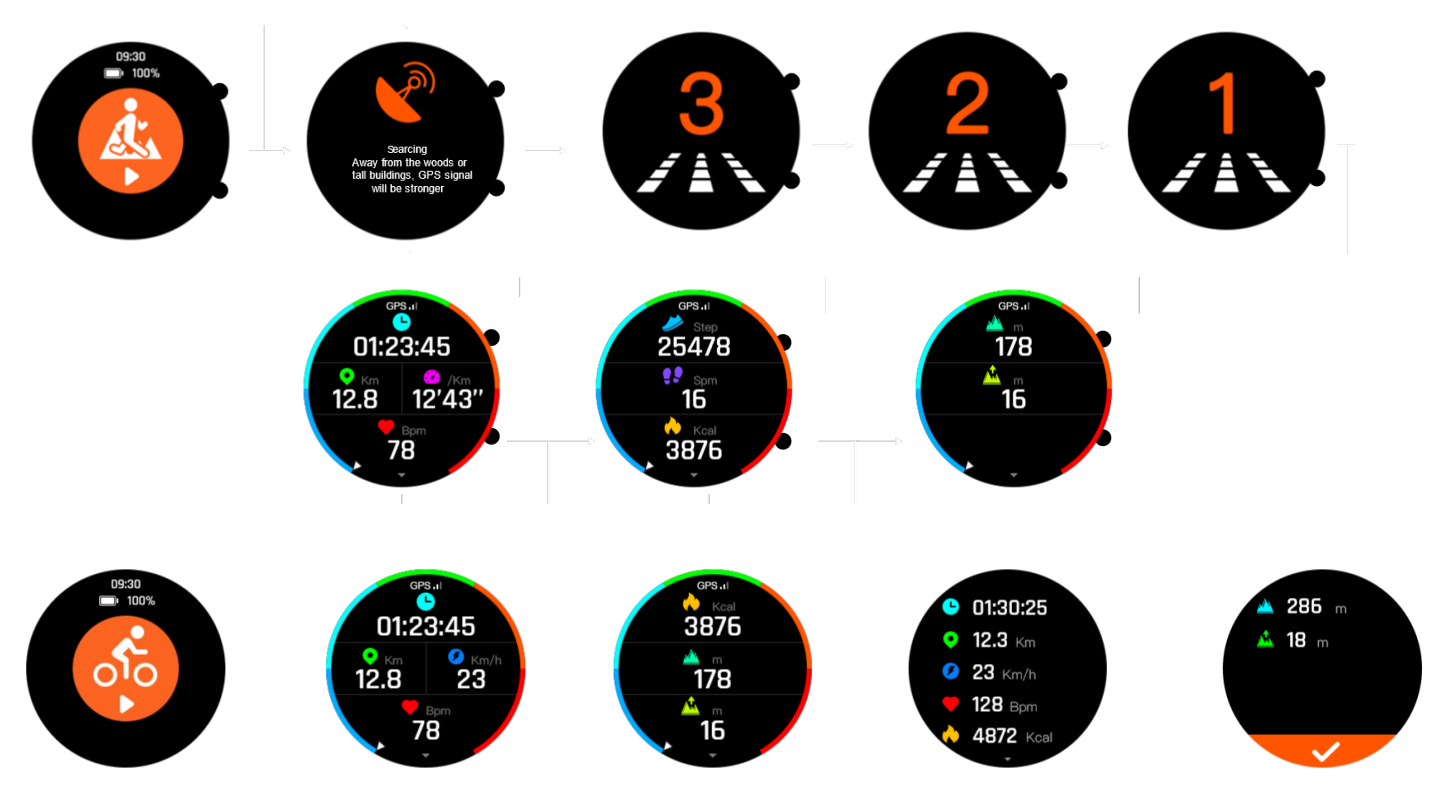

Na afloop van je activiteit kun je specifieke data bekijken, geregistreerd tijdens het uitoefenen van de geselecteerde activiteit.

Om een activiteit te stoppen, swipe je van rechts naar links en druk je op het vinkje. Blader daarna door je trainingdata, en <u>bevestig nogmaals</u>. Een andere manier om een activiteit te stoppen is herhaaldelijk kort op de aan/uit knop drukken tot je terug op het startscherm komt.

Opmerking: als je niet op het vinkje drukt zoals op het prentje, kan de GPS blijven doorlopen).

# 5. Gegevens

Hier kun je de belangrijkste gegevens van je horloge raadplegen: algemeen overzicht, stappenteller, hartslag, barometer, bloeddruk, kompas.

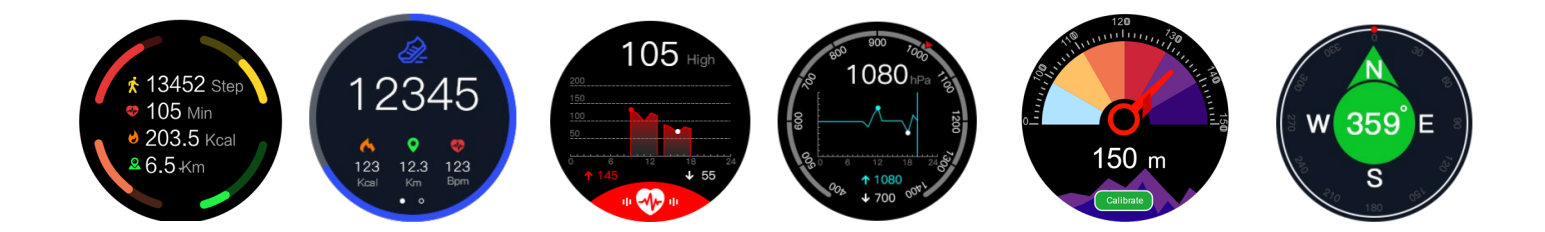

# 6. Bellen

U kunt rechtstreeks op het horloge bellen, oproepen beantwoorden en weigeren, via Bluetooth of nadat u een Nano-simkaart in het apparaat hebt geïnstalleerd:

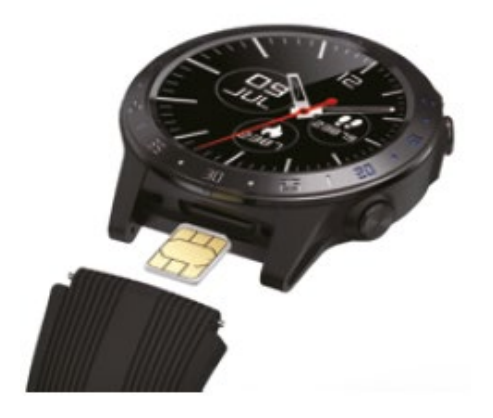

Tijdens telefoongesprekken schakelen tussen uw horloge en uw telefoon:

- 1. Selecteer Bluetooth op het belscherm van uw telefoon om uw horloge voor de oproep te gebruiken.
- 2. Selecteer Luidspreker of koptelefoon om uw telefoon voor het gesprek te gebruiken.

Je kan ook het volume regelen door van onder naar boven te swipen (en vise versa).

# 6. DE APP – ENKELE FEITEN

# De App bestaat uit 4 hoofdonderdelen: HOOFDPAGINA – DETAILS – MULTISPORTMODUS - TOESTEL – GEBRUIKER

# A. HOOFDPAGINA / MAINPAGE

# Toont je ACTIVITEIT (stappen), HARTSLAG, BLOEDDRUK, SLAAP en SPORTACTIVITEITEN.

| 7                 | Var       | ndaag            | e 🖉        |  |  |
|-------------------|-----------|------------------|------------|--|--|
| * _               |           | Activiteitsdoel  |            |  |  |
| (3615)            | 1-)       |                  | 10000 Stap |  |  |
|                   | 15        | *                | 00H 13min  |  |  |
| A A               | ар        | *                | 00H 00min  |  |  |
|                   |           | Ŵŗ.              | 09H 57min  |  |  |
| -                 |           | Hartsla          | igmeter    |  |  |
|                   |           |                  | normaal    |  |  |
| /                 | 5         | 575              | 80 bpm     |  |  |
| op                |           |                  | 104 bpm    |  |  |
|                   |           | Ø                | bpm        |  |  |
|                   |           | Bloeddrukmonitor |            |  |  |
| 142<br>80<br>mmHg | <u>42</u> |                  | hoog       |  |  |
|                   | 0         | ß                | 142 mmHg   |  |  |
|                   |           | Ĩ                | 80 mmHg    |  |  |
|                   | 2         | Goed             |            |  |  |
| G                 |           |                  | 07H 35min  |  |  |
|                   | 9         | C                | 02H 35min  |  |  |
|                   |           | ۲                | 05H 00min  |  |  |
|                   |           | 0                | 00H 00min  |  |  |
| 0                 | (         | D                | 8          |  |  |
| Gegevens          | To        | pestel           | lk         |  |  |

#### Hier kan je:

- Verifiëren hoe veel stappen je gedurende één specifieke dag gemaakt hebt (24u)
- ✤ Je hartslag bekijken
- ✤ Je bloeddruk bekijken
- ✤ Je slaap monitoren
- ✤ Je activiteiten bekijken (indien deze er reeds zijn)

# Er zijn altijd 2 weergaves beschikbaar:

- ♥ Exacte cijfers
- ♥ Grafieken

Je kan de weergave wisselen door te tikken op het datascherm.

Om deze data te UPDATEN sleep je het scherm naar beneden om te verversen. Bovenaan het scherm kan je vervolgens de synchronisatiestatus zien.

Je kan je gegevens delen via email, Twitter, Facebook, Instagram etc. door te drukken op

# B. DETAILS

Toont de gegevens van je stappen, hartritme, bloeddruk, slaap en sportactiviteiten in een

- ♥ Dagelijkse
- ♥ Wekelijkse
- 🗞 Maandelijkse

statistiek. Je kan de tijdsperiode veranderen door op "Vandaag" te drukken.

| <   | 2           | /andaag    | <                    | Vandaag          | 0           | <        | Var         | ndaag                 |
|-----|-------------|------------|----------------------|------------------|-------------|----------|-------------|-----------------------|
|     |             |            | Systolische          |                  |             | Diep     |             |                       |
|     |             |            |                      |                  |             |          |             |                       |
| 100 | and         | ષ્ટ્ર      | 90                   |                  |             |          |             |                       |
|     |             |            |                      |                  |             |          |             |                       |
| ,   | o 6         | 12 18 24   |                      |                  |             | 22:00    | 02:00       | 6:00 10:00            |
| Rus | st hartslag | 0 bpm >    | 0 6                  | 12 18<br>Svstoli | 24<br>sche/ |          |             |                       |
|     | Tiid        | Hartslag   | Tijd                 | diastol          | lische      | 23       | 3:00        | 06:35                 |
|     | nja         | Thattonag  | <mark>o</mark> 10:03 | 142              | /80mmHg     | 1118     | арен        | opstaan               |
| Ŷ   | 10:08       | 75         |                      |                  |             |          |             |                       |
| 0   | 10:00       | 84         |                      |                  |             | 00H      | 00min       | 07H 35min             |
| 0   | 09:03       | 84         |                      |                  |             | Duurtij  | jd wakker   | Slaapduur             |
| 4   | 09:00       | 84         |                      |                  |             |          |             |                       |
| 6   | 08:00       | 104        |                      |                  |             | 054      | 00min       | 02H 35min             |
| 4   | 07:00       | 72         |                      |                  |             | Duurtijd | diepe slaap | Duurtijd lichte slaap |
|     | Dag         | Week Maand | Dag                  | Week             | Maand       |          | Dag         | Week                  |

# **MULTISPORTMODUS**

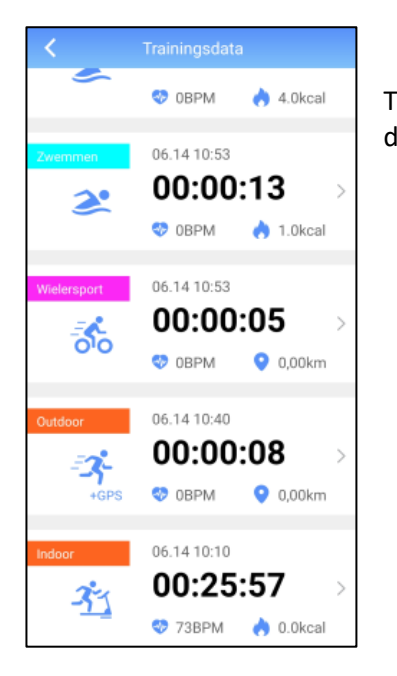

Tik in het gegevens scherm op "laatste oefening" om een overzicht te krijgen van de gepresteerde activiteiten. Tik op één van de activiteiten voor meer details.

# C. <u>TOESTEL</u>

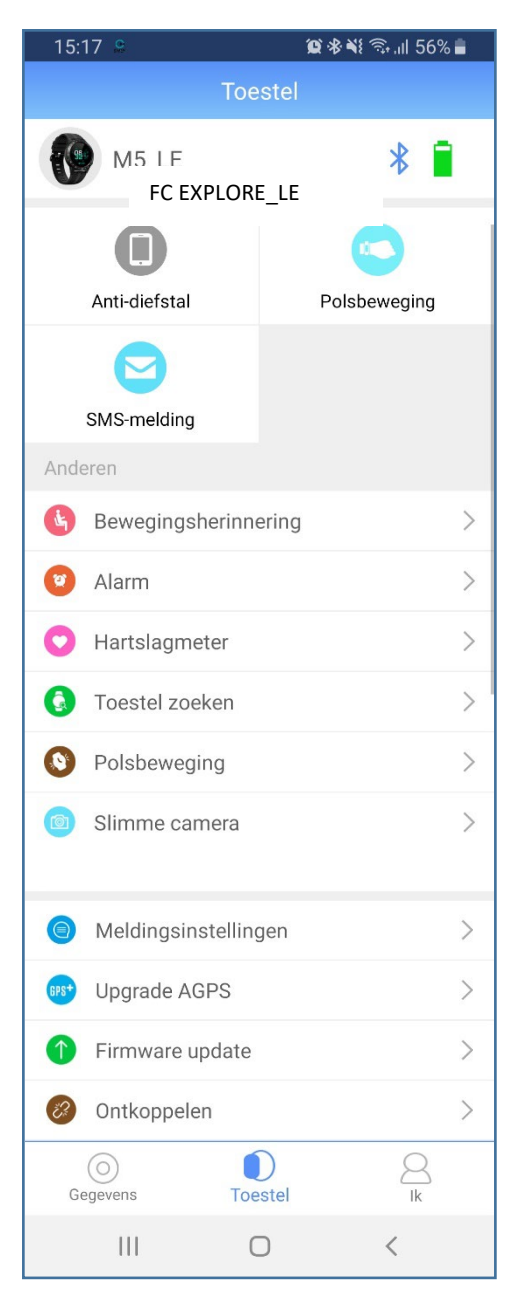

Via het menu "Toestel" kan je diverse opties AAN of UIT zetten. Bovenaan zie je of de Fit Coach nog verbonden is met de App en de batterijstatus.

**NOTIFICATIES** worden aangegeven **door VIBRATIE** op je Fit Coach Je kan ook verschillende instellingen activeren (polsherkenning, automatisch hartritme, foto-op-afstand, etc. )

# Anti-diefstal:

Vibratie en notificatie wanneer de Bluetooth verbinding tussen de Fit Coach en de App verbroken wordt.

# SMS-melding:

Notificatie bij ontvangst van een SMS, Whatsapp bericht of activiteit op Facebook, Email, ...

# **Polsbeweging:**

Wanneer deze functie actief is zal het toestel reageren op polsbeweging: het scherm licht op bij het maken van een polsbeweging.

Deze functie is standaard uitgeschakeld. Wanneer dit niet actief is, kan je je scherm activeren door te drukken op de SCHERM AAN/UIT knop.

# **Bewegingsherinnering:**

Notificatie wanneer je te lang stil zit.

# Alarm:

Alarm notificatie dmv vibratie op de pols om je wakker te maken.

#### Hartslagmeter:

Kies de tijdstippen waartussen hartslag gemeten dient te worden en de meetinterval. Kortere meetinterval kan de levensduur van de batterij verkorten.

#### **Toestel zoeken:**

Tik hierop om je Fit Coach te zoeken.

#### **Polsbeweging:**

Tijdstippen instellen wanneer de polsbeweging actief is. Bvb 's nachts kan u dit automatisch laten uitschakelen zodat het scherm niet oplicht bij beweging van de pols.

#### Slimme camera:

Gebruik je Fit Coach als een sluiter-op-afstand om foto's te nemen. Wanneer deze functie ingeschakeld is kan je op je horloge drukken om een foto of video te maken!

#### Meldingsinstellingen:

Selecteer welke apps een melding op je Fit Coach moeten geven.

Upgrade AGPS: Doet een upgrade van de AGPS.

# Firmware update:

Check of je toestel de laatste firmware versie bevat.

#### **Ontkoppelen:**

Verbreek de verbinding tussen je Fit Coach en de app.

# D. <u>IK</u>

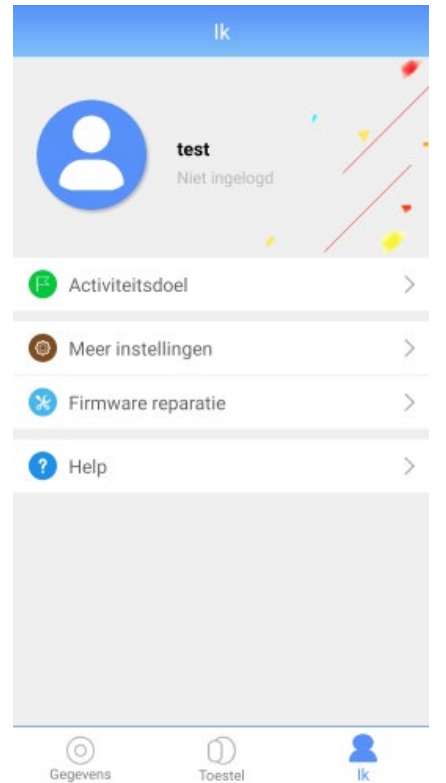

Tik op de profielfoto om je persoonlijke gegevens weer te geven, gebruikersnaam aan te passen of persoonlijke gegevens te wijzigen (bvb je gewicht). Bevestig de gegevens door bovenaan op het vinkje te tikken.

# Activiteitsdoel:

Wijzig het aantal stappen dat je per dag wil maken.

# Meer instellingen:

Hier kan je de App koppelen met Google Fit, meeteenheid veranderen in Metrisch of Imperiaal, controleren op updates of het wachtwoord van uw account wijzigen.

#### Help:

Stuurt je door naar de Guardo.be website waar je meer informatie over de Guardo producten en de Fit Coach Explore kan vinden, de handleiding kan downloaden of onze support kan contacteren.

# Terugkoppeling:

Laat je toe contact met ons op te nemen.

# 7. PROBLEEMOPLOSSING

| Ik kan mijn Fit Coach niet met de App verbinden.   | Controleer of u zeker de juiste App GuardoActive heeft<br>gedownload. Zorg dat Bluetooth op uw gsm of tablet<br>actief is en houd de Fit Coach in de buurt van de gsm of<br>tablet. |
|----------------------------------------------------|----------------------------------------------------------------------------------------------------|
| De datum en tijd staan niet juist op mijn tracker. | U dient de tracker met de App te verbinden en te<br>synchroniseren. Datum en tijd worden automatisch<br>aangepast.                                                                  |
| Bij "outdoor" activiteit wordt geen GPS gevonden   | Zorg dat u zeker buiten staat om een goede GPS<br>ontvangst te verzekeren. De eerste keer kan het een<br>aantal minuten duren alvorens verbinding met de GPS<br>wordt gemaakt.      |

# 8. SUPPORT

Voor meer informatie, technische vragen en eventuele problemen met betrekking tot dit product dien je altijd rechtstreeks contact op te nemen met <a href="mailto:support@guardo.be">support@guardo.be</a>

# 9. GARANTIE

Copyright © Guardo. Guardo is een gedeponeerd handelsmerk van TE-Group NV. Het merk Guardo staat voor producten van superieure kwaliteit en een uitstekende klantenservice. Daarom garandeert Guardo dat dit product vrij is van materiaal- en fabricagefouten gedurende een periode van twee (2) jaar na de oorspronkelijke aankoopdatum van het product en de batterij. De voorwaarden van deze garantie en de omvang van de verantwoordelijkheid van Guardo onder deze garantie kan je bekijken op <u>www.guardo.be</u>

# **10. PRIVACYBELEID TE GROUP NV**

# Adresgegevens: Kapelsestraat 61, 2950 Kapellen, België

BTW/KVK nummer: BE 0871164423

E-mail: privacy@te-group.com

Contact persoon voor Privacy: Johan van Os

Versie 3.0

Deze pagina is voor het laatst aangepast op 04/02/2020.

Wij zijn ons er van bewust dat u vertrouwen stelt in ons. Wij zien het dan ook als onze verantwoordelijkheid om uw privacy te beschermen. Op deze pagina laten we u weten welke gegevens we verzamelen als u onze website of diensten gebruikt, waarom we deze gegevens verzamelen en hoe we hiermee uw gebruikservaring verbeteren. Zo snapt u precies hoe wij werken. Dit privacybeleid is van toepassing op de diensten van TE Group NV. U dient zich ervan bewust te zijn dat TE Group NV niet verantwoordelijk is voor het privacybeleid van andere sites en bronnen. Door gebruik te maken van deze website of dienst geeft u aan kennis genomen te hebben van het privacy beleid en dit te accepteren.

TE Group NV respecteert de privacy van alle gebruikers van haar site en draagt er zorg voor dat de persoonlijke informatie die u ons verschaft vertrouwelijk wordt behandeld.

# Ons gebruik van verzamelde gegevens

# Gebruik van onze diensten

Wanneer u zich aanmeldt voor een van onze diensten vragen we u om persoonsgegevens te verstrekken. Deze gegevens worden gebruikt om de dienst uit te kunnen voeren. De gegevens worden opgeslagen op beveiligde servers van TE Group NV of die van een derde partij. Wij zullen deze gegevens niet combineren met andere persoonlijke gegevens waarover wij beschikken. Met het ingeven van uw gegevens geeft u toestemming om deze gegevens te gebruiken voor het doel waartoe het wordt gevraagd.

# Communicatie

Wanneer u e-mail of andere berichten naar ons verzendt, is het mogelijk dat we die berichten bewaren. Soms vragen wij u naar uw persoonlijke gegevens die voor de desbetreffende situatie relevant zijn. Dit maakt het mogelijk uw vragen te verwerken en uw verzoeken te beantwoorden. De gegevens worden opgeslagen op beveiligde servers van TE Group NV of die van een derde partij. Wij zullen deze gegevens niet combineren met andere persoonlijke gegevens waarover wij beschikken.

# Cookies

Wij kunnen gegevens verzamelen voor onderzoek om zo een beter inzicht te krijgen in onze klanten, zodat wij onze diensten hierop kunnen afstemmen door middel van cookies.

De website maakt gebruik van "cookies" (tekstbestandjes die op uw computer worden geplaatst) om de website te helpen analyseren hoe gebruikers de site gebruiken. De door de cookies gegenereerde informatie over uw gebruik van de website kan worden overgebracht naar beveiligde servers van TE Group NV of die van een derde partij. Wij gebruiken deze informatie om bij te houden hoe u de website gebruikt, om rapporten over de website-activiteit op te stellen en andere diensten aan te bieden met betrekking tot website-activiteit en internetgebruik.

Alle informatie op deze website is van algemene aard, tenzij uitdrukkelijk anders bepaald. De informatie is niet aangepast aan persoonlijke of specifieke omstandigheden.

# Doeleinden

We verzamelen of gebruiken geen informatie voor andere doeleinden dan de doeleinden die worden beschreven in dit privacybeleid tenzij we van tevoren uw toestemming hiervoor hebben verkregen.

Uw persoonsgegevens worden door ons enkel ingezameld en verwerkt om de door u gevraagde informatie te verstrekken of om de door u gewenste dienstverlening te realiseren.

De verwerking van uw persoonsgegevens door TE Group NV blijft beperkt tot de beoogde doelstelling.

Uw persoonsgegevens worden niet voor direct-marketingdoeleinden aangewend.

Er wordt geen gebruik gemaakt van geautomatiseerde besluitvorming.

U hebt altijd de mogelijkheid om uw persoonsgegevens op te vragen, controleren, aanpassen, of vragen om deze te wissen.

# Derden

De ingegeven informatie wordt alleen met derden gedeeld als dat noodzakelijk is voor de dienstverlening.

Bij een aankoop in de webshop wordt gebruik gemaakt van het afrekensysteem van de beveiligd betaalsysteem dat gegevens doorstuurt naar uw bank en onze bank. Ook wordt gebruik gemaakt van een pakketbezorgdienst (bijvoorbeeld PostNL, Bpost, DHL). Deze gegevens zullen enkel gebruikt worden ten behoeve van het doel van de betreffende applicatie en zullen niet verder verspreid worden. Verder kan in enkele gevallen de informatie intern gedeeld worden. Onze werknemers zijn verplicht om de vertrouwelijkheid van uw gegevens te respecteren.

Op de website wordt soms gebruik gemaakt van films en bewegende beelden, waarbij gebruik gemaakt wordt van Youtube, Vimeo (voor HD films), Facebook (Voor 360 graden video's). Er wordt gebruik gemaakt van Google lettertypen. TE Group NV heeft geen controle over de werkwijze van Youtube, Google, Vimeo of Facebook, die hun eigen cookie en privacy verklaring hebben en gevestigd zijn in de Verenigde Staten.

# **Google Analytics**

Deze website maakt gebruik van Google Analytics, een webanalyse-service die wordt aangeboden door Google Inc. ("Google"). Google Analytics maakt gebruik van "cookies" om de website te helpen analyseren hoe gebruikers de site gebruiken. De door de cookies gegenereerde informatie over uw gebruik van de website (met inbegrip van uw geanonimiseerd IP-adres) wordt overgebracht naar en door Google opgeslagen op servers in de Verenigde Staten. Google gebruikt deze informatie om bij te houden hoe u de website gebruikt, rapporten over de website-activiteit op te stellen voor website-exploitanten en andere diensten aan te bieden met betrekking tot website-activiteit en internetgebruik. Google mag deze informatie aan derden verschaffen indien Google zal uw IP-adres niet combineren met andere gegevens waarover Google beschikt. U kunt het gebruik van cookies weigeren door in uw browser de daarvoor geëigende instellingen te kiezen. Wij wijzen u er echter op dat u in dat geval wellicht niet alle mogelijkheden van deze website kunt benutten. Door gebruik te maken van deze website geeft u toestemming voor het verwerken van de informatie op dat u in om schreven.

# Rookmelders

Door deze producten te kopen en te gebruiken, gaat u akkoord met de volgende bepalingen en voorwaarden: TE Group NV biedt geen enkele garantie dat een passende waarschuwing of bescherming zal worden verstrekt en wijst alle garanties en verklaringen af, expliciet, impliciet, wettelijk of anderszins, met betrekking tot het product, inclusief maar niet beperkt tot enige garantie van verkoopbaarheid of geschiktheid voor een bepaald doel. In geen geval kan TE Group NV aansprakelijk worden gesteld voor indirecte, incidentele, speciale, exemplarische of bestraffende gevolgschade die voortvloeit uit het gebruik, onderhoud of de werking van het product. De klant is verantwoordelijk voor het periodieke testen en onderhouden van alle rookmelders, -detectoren en -sensoren en gaat ermee akkoord TE Group NV te vrijwaren voor en schadeloos te stellen voor alle verliezen, schade of kosten, inclusief, zonder beperking, overheidsboetes voor valse alarmen of gerelateerde mogelijke brandmeldingen, die voortkomen uit of verband houden met het product.

# **Fitness toestellen**

Fitness gerelateerde toestellen, zoals bijvoorbeeld de Guardo Fit Coach, die stappen en hartslag kan meten, zijn geen medische toestellen, en verstrekken geen medische- of andere gezondheidsadviezen, -diagnoses of -behandelingen. Vraag altijd adviezen aan uw arts of een andere bevoegde zorgverlener, en stel een bezoek aan een medische professional niet uit in verband met informatie die u geraadpleegd hebt op of door middel van onze diensten. De fitness gerelateerde toestellen en diensten zijn uitsluitend bedoeld voor fitness- en wellnessdoeleinden.

# Fit Coach

De Fit Coach en Fit Coach ONE bewaren de gegevens alleen op de smartphone of tablet van de gebruiker. Per App kunnen de gegevens van 1 toestel worden bewaard. Deze gegevens worden vanuit de App niet op het internet opgeslagen. U heeft de mogelijkheid om de gegevens door te geven naar Services als Google Health of Apple Health.

Overige Fit Coach toestellen bewaren de gegevens op de smartphone of tablet, maar ook op een beveiligde server. Dit geeft u het voordeel dat bij het wisselen van Smartphone of Tablet, u de gegevens nog steeds kunt inzien en aanvullen of verwijderen. De gegevens op de internetserver worden niet verkocht of gedeeld, maar door TE Group NV en de betrokken derde partijen gebruikt voor het in standhouden van uw gegevens. De samenwerkende derde partijen zullen uw gegevens onder verantwoording van TE Group NV verwerken.

# Locatievoorziening

Smartphone Apps kunnen gebruik maken van locatiegebonden informatie, zoals bijvoorbeeld het vaststellen van de zonsopgang tijd op uw locatie, of de route die u heeft afgelegd. De Smartphone biedt de mogelijkheid om de locatietoegang te blokkeren. Indien u geen locatie wenst vast te leggen dient u de betreffende instelling op uw toestel te doen. Dit kan leiden tot beperking in functionaliteit.

# Minderjarigen

Alle Apps en websites zijn opgezet voor volwassen kopers en gebruikers van producten, maar bevatten geen aanstootgevend materiaal. De ouders of wettelijke vertegenwoordigers dienen toezicht te houden op het mogelijk gebruik door minderjarigen.

Personen onder de leeftijd van 13 jaar, of een hogere minimum leeftijd afhankelijk van de plaatselijke wetgeving wordt niet toegestaan om een account aan te maken, tenzij dat hun ouders het nodige hebben gedaan volgens de geldende wetgeving. Indien TE Group NV bemerkt dat er personen van 13 jaar of jonger zonder toestemming gegevens hebben doorgegeven, zullen deze gegevens zo spoedig mogelijk gewist worden.

Er kan altijd contact opgenomen worden met privacy@te-group.com

# **Kids watch**

De ouders kunnen een kind koppelen in de App, bijvoorbeeld voor een kids watch. U kunt daar informatie ingeven over uw kind, zoals naam, geslacht, etc. U kunt kiezen om deze informatie te delen.

Het toestel verzamelt gegevens gedurende het gebruik. Deze gegevens worden overgedragen naar onze servers. U bent hiermee akkoord gegaan bij het gebruik van de App voor de kids watch.

We gebruiken deze gegevens om de dienst en service te kunnen leveren, te verbeteren, te personaliseren, te authentificeren, activiteiten vast te leggen en klantondersteuning te bieden.

Voor het doel van externe gegevensverwerking kunnen de gegevens gedeeld worden.

Uw gegevens worden nooit verkocht. U kunt de gegevens altijd laten wissen, neem daarvoor contact op met privacy@te-group.com of gebruik de functie in de App.

#### Bewaartermijn

Er zijn wettelijke bewaartermijnen voor transacties en wettelijke garantietermijnen. Na het verstrijken van de bewaartermijn worden de gegevens binnen 1 jaar gewist.

- Transacties: 10+1 jaar bewaartermijn.
- Productgerelateerde communicatie: 2 jaar bewaartermijn vanwege de wettelijke garantie.
- Overige zaken maximaal 1 jaar.

#### Veranderingen

Deze privacyverklaring is afgestemd op het gebruik van en de mogelijkheden op deze site of van deze dienst. Eventuele aanpassingen en/of veranderingen van deze site, kunnen leiden tot wijzigingen in deze privacyverklaring. Het is daarom raadzaam om regelmatig deze privacyverklaring te raadplegen. De privacy verklaring is te vinden op de website <u>www.te-group.com</u>

#### Keuzes voor persoonsgegevens

Wij bieden alle bezoekers de mogelijkheid tot het inzien, veranderen, of verwijderen van persoonlijke informatie die aan ons is verstrekt. Hiertoe kunt u een email sturen naar <u>privacy@te-group.com</u>.

# Aanpassen/uitschrijven dienst nieuwsbrief

TE Group NV verstuurt geen nieuwsbrieven.

# **Cookies uitzetten**

De meeste browsers zijn standaard ingesteld om cookies te accepteren, maar u kunt uw browser opnieuw instellen om alle cookies te weigeren of om aan te geven wanneer een cookie wordt verzonden. Het is echter mogelijk dat sommige functies en –services, op onze en andere websites, niet correct functioneren als cookies zijn uitgeschakeld in uw browser.

# Vragen en feedback

We controleren regelmatig of we aan dit privacybeleid voldoen. Als u vragen heeft over dit privacybeleid, kunt u contact met ons opnemen: TE Group NV, Kapelsestraat 61, 2950 Kapellen, België, email: <u>privacy@te-group.com</u>